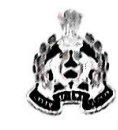

# मुख्यालय उत्तर प्रदेश पुलिस तकनीकी सेवायें महानगर, लखनऊ-226006

पत्रॉकः टीएस–सीसीटीएनएस–04 / 2010(II)

दिनांकःजनवरी 17, 2019

सेवा में,

अपर पुलिस महानिदेशक, समस्त जोन/रेलवे, उत्तर प्रदेश। पुलिस महानिरीक्षक/ पुलिस उपमहानिरीक्षक, समस्त परिक्षेत्र, उत्तर प्रदेश। वरिष्ठ पुलिस अधीक्षक/ पुलिस अधीक्षक, समस्त जनपद उत्तर प्रदेश। पुलिस अधीक्षक, रेलवे, समस्त अनुभाग, उत्तर प्रदेश। वरिष्ठ/ पुलिस अधीक्षक, एसटीएफ/ एसआईटी, उ0प्र0 लखनऊ। जोन कोऑर्डिनेटर/ परिक्षेत्र कोऑर्डिनेटर/ जनपद कोऑर्डिनेटर, समस्त उत्तर प्रदेश।

विषयः उत्तर प्रदेश के थानों व कार्यालयों में उपलब्ध डेस्कटॉप कम्प्यूटर / लेपटॉप व कार्मिकों द्वारा प्रयोग किये जा रहे मोबाइल पर हिन्दी टाइपिंग हेतु दिग्दर्शिका का उपयोग किये जाने के संबंध में।

कृपया अवगत कराना है कि जनपदों के थानों व कार्यालयों में कार्यरत पुलिस कार्मिकों व विवेचकों को डेस्कटॉप कम्प्यूटर / लेपटॉप व कार्मिकों द्वारा प्रयोग किये जा रहे मोबाइल पर मंगल फॉण्ट में हिन्दी टाइप करने में असुविधा होती है। हिन्दी टाइपिंग की समस्या के निराकरण हेतु दिग्दर्शिका तैयार कराई गयी है जिसमें वर्णित तथ्यों का अनुसरण करते हुए हिन्दी टाइपिंग की जा सकती है।

2— अतः उत्तर प्रदेश के थानों व कार्यालयों में उपलब्ध डेस्कटॉप कम्प्यूटर / लेपटॉप व कार्मिकों द्वारा प्रयोग किये जा रहे मोबाइल पर हिन्दी टाइपिंग हेतु दिग्दर्शिका का उपयोग करने हेतु सर्व संबंधित को निर्देशित करें, ताकि पुलिस कार्मिकों द्वारा आधुनिक सुविधा का लाभ प्राप्त किया जा सके। संलग्नकःयथोपरि।

> **(आशुतोष पाण्डेय)** अपर पुलिस महानिदेशक, तकनीकी सेवायें, उत्तर प्रदेश,

> > लखनऊ

प्रतिलिपिः— श्री दिग्विजय सिंह, कम्प्यूटर आपरेटर ग्रेड—ए, उ०प्र० पुलिस कम्प्यूटर केन्द्र, लखनऊ को इस निर्देश के साथ कि वह प्रदेश के समस्म कम्प्यूटर आपरेटर ग्रेड—ए को क्यू मेल के माध्यम से प्रेषित करना सुनिश्चित करें।

#### CCTNS सम्बंधित कार्यों में हिंदी टंकण

- सामान्यतः विवेचकों एवं CCTNS में कर्यरत नागरिक पुलिस कर्मियों द्वारा डेस्कटॉप/लैपटॉप अथवा मोबाइल पर मंगल फॉण्ट में हिंदी टाइप करना असुविधाजनक पाया गया है | इस परिस्थिति में कुछ सामान्य तरीके अपनाकर, आसानी से मंगल फॉण्ट में हिंदी टाइप किया जा सकता है | इसके लिए कुछ उपाय निम्नवत हैं:
- > डेस्कटॉप/लैपटॉप पर हिंदी टंकण
  - ✓ गूगल हिंदी इनपुट टूल
  - ✓ गूगल ट्रांसलेट
  - 🗸 गूगल डॉक
  - 🗸 क्रुतिदेव से मंगल में बदलने वाले वेब पेज
- मोबाइल पर हिंदी टंकण
  - 🗸 गूगल डॉक
  - ✓ WPS ऑफिस टूल
  - ✓ गूगल हिंदी इनपुट टूल

## डेस्कटॉप/लैपटॉप पर हिंदी टंकण

गूगल हिंदी इनपुट टूल (<u>https://www.google.com/inputtools/</u>)

- > यह एक उपयोगी टूल है जिसके माध्यम से नोटपैड, वर्ड, एक्सेल अथवा किसी भी जगह हिंदी में टंकण किया जा सकता है |
- गूगल के माध्यम से सेटअप डाउनलोड कर, लैपटॉप/डेस्कटॉप पर install किया जा सकता है |
- 🕨 जब भी टाइप करना हो, विंडो बटन के साथ स्पेस बटन दबाकर, भाषा का चयन कर टंकण किया जा सकता है और इसका टूलबॉक्स प्रदर्शित होने लगता है |

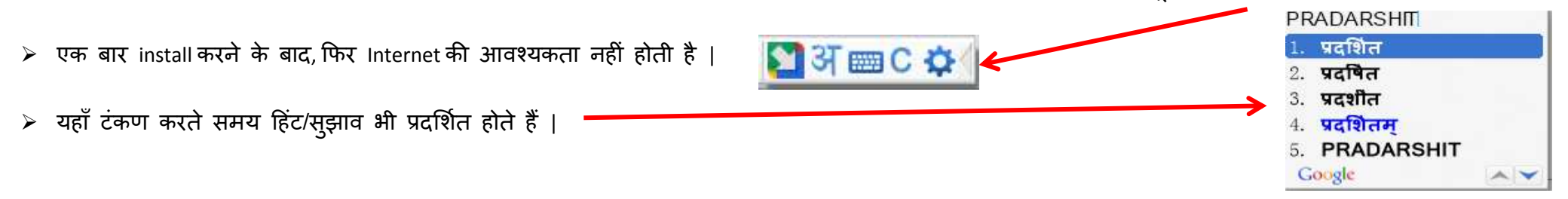

## <u>डेस्कटॉप/लैपटॉप पर हिंदी टंकण</u>

गूगल ट्रांसलेट (https://translate.google.co.in/)

डेस्कटॉप/लैपटॉप में माइक्रोफोन अथवा हेडफोन लगाकर, इन्टरनेट से जड़ने के बाद, किसी भी वेब ब्राउज़र में एड्रेस बार में <u>https://translate.google.co.in/</u> लिखकर "गूगल ट्रांसलेट" खोला जा सकता है जिसका मुख्य पृष्ठ निम्नवत है:

| <mark>Google</mark> | नुवाद     |        |           |   |        |                                      |        |           |           |        |  |  |
|---------------------|-----------|--------|-----------|---|--------|--------------------------------------|--------|-----------|-----------|--------|--|--|
| 🛪 लेख 📄 द           | स्तावेज़  |        |           |   |        |                                      |        |           |           |        |  |  |
| भाषा का पता लगाएं   | अंग्रेज़ी | हिन्दी | पुर्तगाली | ~ |        | $\stackrel{\rightarrow}{\leftarrow}$ | हिन्दी | अंग्रेज़ी | पुर्तगाली | $\sim$ |  |  |
|                     |           |        |           |   | >      | ×                                    | अनुवाद |           |           |        |  |  |
|                     |           |        |           |   |        |                                      |        |           |           |        |  |  |
| Ŷ                   |           |        |           |   | 0/5000 | •                                    |        |           |           |        |  |  |

- यहाँ बायीं तरफ अंग्रेजी भाषा एवं दाहिनी तरफ हिंदी चुनकर, बायीं तरफ अंग्रेजी में जो भी यथार्थ शब्द या वाक्य लिखेंगे, उसका हिंदी रूपांतरण, दाहिनी तरफ दिखाई डेटा है जिसे कॉपी कर नोटपैड, वर्ड अथवा एक्सेल फाइल में पेस्ट किया जा सकता है |
- इसका प्रयोग करने के लिए Internet की उपलब्धता आवश्यक है |

| Google अनुवाद                                                                  |               |                                                 |                   | 0       |    |
|--------------------------------------------------------------------------------|---------------|-------------------------------------------------|-------------------|---------|----|
| 🗙 लेख 📄 दस्तावेज़                                                              |               |                                                 |                   |         |    |
| भाषा का पता लगाएं अंग्रेज़ी हिन्दी पुर्तगाली 🗸                                 | ← हिन्दी      | अंग्रेज़ी पुर्तगाली 🗸                           |                   |         |    |
| NATIONAL                                                                       | × राष्ट्रीय   |                                                 |                   | ☆       |    |
| naSHənəl                                                                       | raashtreey    |                                                 |                   |         |    |
|                                                                                | •)            |                                                 |                   | Ś       |    |
| nationa की परिभाषाएं                                                           | national के अ | नुवाद                                           |                   |         |    |
| विशेषण                                                                         | विशेषण        |                                                 | इतनी बार इस्तेमाल | हुआ 🕐   | ,  |
| ① of or relating to a nation; common to or characteristic of a whole nation.   | राष्ट्रीय     | national, state, political, demotic, vernacular |                   |         | i. |
| "this policy may have been in the national interest"                           | जातीय         | racial, national, vernacular, clannish          |                   |         |    |
| रामानार्थी:                                                                    | राष्ट्र का    | state, land, national                           |                   |         |    |
| state public (federal (povernmental) civic (civil) (domestic) (internal)       | क़ौमी         | demotic, national, vernacular                   |                   |         |    |
| र ग                                                                            | जनता का       | national, demotic                               |                   | प्रेच्च | С  |
| 1 a citizen of a particular country, typically entitled to hold that country's | राज्य का      | state national political                        |                   |         |    |

✔ स्पीकर के चिहन पर क्लिक करने पर यह बोलकर उस शब्द या वाक्य को सुनाता है, यदि स्पीकर जुड़ा हो |

## <u>डेस्कटॉप/लैपटॉप पर हिंदी टंकण</u>

गूगल डॉक (https://docs.google.com/)

डेस्कटॉप/लैपटॉप में माइक्रोफोन अथवा हेडफोन लगाकर, इन्टरनेट से जुड़ने के बाद, किसी भी वेब ब्राउज़र में एड्रेस बार में <u>https://docs.google.co.in/</u> लिखकर "गूगल डॉक" खोला जा सकता है जिसका मुख्य पृष्ठ निम्नवत है:

| ← → C                                                                                                    |   |
|----------------------------------------------------------------------------------------------------|---|
| Untitled document       ☆         ■       File         Edit       View         Insert       Format         Tools       Add-ons         Help       All changes saved in Drive                                                                                                    | Ę |
| Image: Second P       Normal text →       Arial →       II →       B       I       Image: Second P       Image: Second P </td <td>7</td> | 7 |
| 1 · · · · · · · · · · · · · · · · · · ·                                                                                                    |   |
|                                                                                                    |   |
|                                                                                                    |   |
| - <u>IQ<sup>n</sup>4I • · · · · · · · · · · · · · · · · · · </u>                                                                                                    |   |
|                                                                                                    |   |
|                                                                                                    |   |
|                                                                                                    |   |
|                                                                                                    |   |
|                                                                                                    |   |
|                                                                                                    |   |
|                                                                                                    |   |
|                                                                                                    |   |
|                                                                                                    |   |
|                                                                                                    |   |
|                                                                                                    |   |
|                                                                                                    |   |
|                                                                                                    |   |
| •                                                                                                    |   |

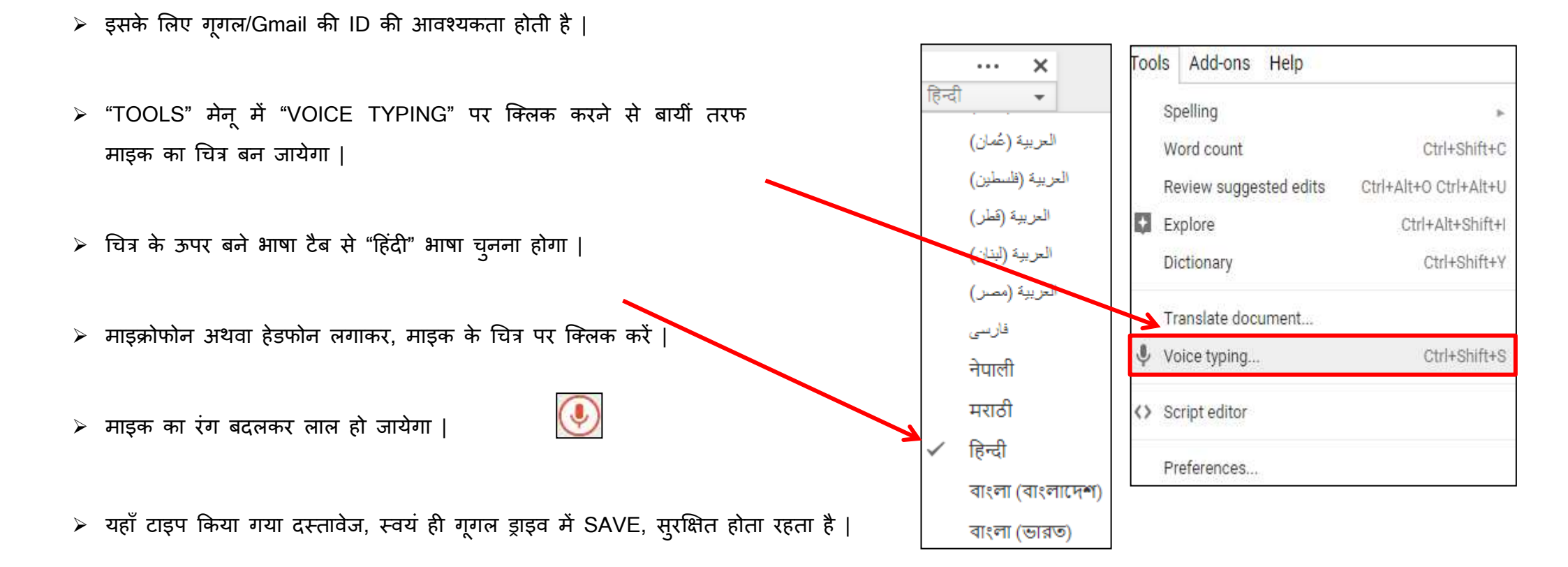

### डेस्कटॉप/लैपटॉप पर हिंदी टंकण

#### क्रुतिदेव से मंगल में बदलने वाले वेब पेज

(https://unicode-to-krutidev-to-unicode.blogspot.com/)

- भानों एवं कार्यालयों में जिन लोगों को क्रुतिदेव में टाइप करने आता है परन्तु मंगल में नहीं कर पाते, उनके लिए इस तरह के वेबसाइट कारगर साबित हो सकते हैं |
- वे क्रुतिदेव में टाइप कर, उसे कॉपी कर "क्रुतिदेव०१०" के सामने बने बॉक्स में पेस्ट कर दें | "नीचे की ओर तीर" पर्ग्विलक कर यूनिकोड (मंगल) में text बदल जायेगा जिसे वंचित जगह पर पेस्ट किया जा सकता है |

| ← → C                                                                                                    | ବ ★ 😝 :                                                                                                   |  |  |  |  |  |  |  |  |
|----------------------------------------------------------------------------------------------------|----------------------------------------------------------------------------------------------------|--|--|--|--|--|--|--|--|
| unicode to krutidev online converter क्रुतिदेव-०१० और यूनिकोड कन्वर्टर                                                                                                    |                                                                                                    |  |  |  |  |  |  |  |  |
| यहां उपर वाले बॉक्स में आप क्रुतिदेव (krutidev010) में टाइप टेक्सट पेस्ट करें और बीच में दो बटन में से नीचे की तरफ वाला बटन दबाकर यूनीकोड मंगल (unicode mangal) फोंट में बदलें। इसी तरह नीचे वाले बॉक्स में यूनीकोड (unicode mangal) टेक्सट पेस्ट करें<br>और उपर की तरफ वाले बटन पर क्लिक करके उसे क्रुतिदेव फोंट (krutidev010) में बदल सकते हैं।                                                                                                    |                                                                                                    |  |  |  |  |  |  |  |  |
| कविनेत ०१०                                                                                                    |                                                                                                    |  |  |  |  |  |  |  |  |
| 2.0140-1-                                                                                                    |                                                                                                    |  |  |  |  |  |  |  |  |
|                                                                                                    |                                                                                                    |  |  |  |  |  |  |  |  |
| यूनिकोड                                                                                                    |                                                                                                    |  |  |  |  |  |  |  |  |
| kruti dev to unicode conversion is a need of today's content writing, unicode to kruti dev converter software provide you a facality to change your work internet friendly. There is many more converter like unicode to krutidev to to krutidev to kruti dev to unicode, kruti dev to unicode to chanakya, kruti dev unicode chanakya on blogspot, unicode converter to kruti dev and 4cgandhi                                                                                                    | chankya, unicode to krutidev to chankaya, unicode                                                         |  |  |  |  |  |  |  |  |
| you also unicode to kruti dev converter software free download here.                                                                                                    |                                                                                                    |  |  |  |  |  |  |  |  |
| Just click mouse right key and save this webpage to use the converter offline. It made unicode to kruti dev conversion never before, unicode to kruti dev converter download on very low data consumption. You don't need any unicode to kruti dev converter crack for this software and its also a free download unicode to kruti dev converter.                                                                                                    |                                                                                                    |  |  |  |  |  |  |  |  |
| For More converters please visit our blog reguraly.                                                                                                    |                                                                                                    |  |  |  |  |  |  |  |  |
| unicode to kruti dev download, free download unicode to kruti dev, unicode to kruti dev font converter, unicode to kruti dev font converter free download, kruti dev font Unicode, kruti dev to unicode file converter, kruti dev to<br>dev hindi font converter, hindi unicode to kruti dev, unicode kruti dev to mangal, unicode to kruti dev online, kruti dev to unicode offline, unicode to kruti dev software, unicode to kruti dev 010, unicode to kruti dev 010 conver<br>unicode to kruti dev 10, unicode to kruti dev 10 converter free download, unicode 2 kruti dev, converter unicode to kruti dev/ 4cgandhi, chanakya to unicode to kruti dev to 4cgandhi<br>अंग्रेजी में हिंदी टाइपिंग को कन्वर्ट करने के लिए हमारे इस कन्वर्टर का उपयोग करें: | unicode (mangal) font converter, unicode to kruti<br>ter online, font converter unicode to kruti dev 010, |  |  |  |  |  |  |  |  |

#### <u>मोबाइल पर हिंदी टंकण</u> गुगल डॉक

- मर्वप्रथम एंड्राइड मोबाइल पर गूगल प्ले स्टोर से "GOOGLE DOCS" एप डाउनलोड एवं इंस्टॉल करें |
- > इंस्टाल करने के उपरांत आपके मोबाइल के मुख्य स्क्रीन पर "docs" आइकॉन दिखाई देने लगेगा | इस एप को

खोलें |

- > यहाँ टाइप किया गया दस्तावेज, स्वयं ही गूगल ड्राइव में SAVE, स्रक्षित होता रहता है |
- इस पर कार्य करने के लिए Internet, On रखना जरुरी नहीं है | कार्य करने के बाद जब भी इन्टरनेट से जुड़ते हैं,

आपका दस्तावेज, गूगल ड्राइव में सुरक्षित हो जाता है |

- खुलने के बाद यह आपके, अभी खोले गए दस्तावेज/फाइल दिखाता है | इनमें से किसी को खोलना हो तो उसे चुन लें |
- > यदि कोई नया फाइल बनाना हो तो "+" चिहन को चुनें |

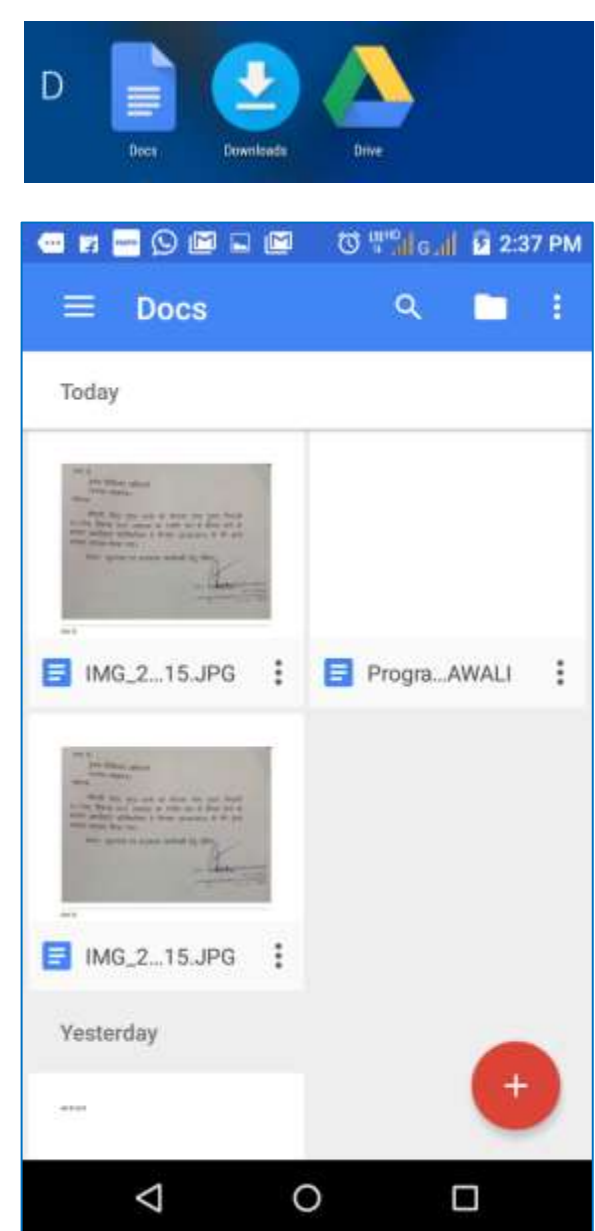

- अगली स्क्रीन में निचे बने "New document" को चुनें |
- बोलकर लिखने के लिए माइक के चिहन को चुनें | माइक चुनने पर बड़ा माइक दिखने लगेगा |

| 🚥 🖬 🔤 😳 🔛 🖬 🔟 🛛 🖤 📲 🖬 😰 2:37 PM                                                                                                    | 🚥 🖬 🔤 💬 🖾 🖾 🐨 🖤 🖬 🖬 😰 2:37 PM    |                                                                                                    |
|----------------------------------------------------------------------------------------------------|----------------------------------|----------------------------------------------------------------------------------------------------|
| 😑 Docs ९ 🗅 🗄                                                                                                    | 😑 Docs 🔍 🖿 i                     | 🗸 🗠 🤉 Aī + 🗐 i                                                                                                    |
| Today                                                                                                    | Today                            |                                                                                                    |
| W d<br>HT Water shall<br>Water shall<br>Water shall<br>Water shall be shall a shall be shall<br>with the shall be shall be shall be shall<br>with the shall be shall be shall be shall<br>with the shall be shall be shall be shall<br>with the shall be shall be shall be shall<br>with the shall be shall be shall be shall<br>with the shall be shall be shall be shall<br>with the shall be shall be shall be shall<br>with the shall be shall be shall be shall be shall<br>with the shall be shall be shall |                                  | $\Rightarrow$                                                                                                    |
| MG_215.JPG                                                                                                    | IMG_2_15_JPG F Progm_AWALI       | в <i>I</i> <u>U</u> <u>A</u>   ≣ -   ≔                                                                                                    |
| The first same<br>provide the second second se                         |                                  | Please Good Thanks $\mathbf{Q}^{1}$ $\mathbf{W}^{2}$ $\mathbf{E}^{3}$ $\mathbf{R}^{4}$ $\mathbf{T}^{5}$ $\mathbf{Y}^{6}$ $\mathbf{U}^{7}$ $\mathbf{I}^{8}$ $\mathbf{O}^{9}$ $\mathbf{P}^{0}$ |
| IMG_215.JPG                                                                                                    | MG_2_15_JPG :<br>Choose template | ASDFGHJKL                                                                                                    |
| Yesterday                                                                                                    | Yesterday                        | 🛧 Z X C V B N M 🖾                                                                                                    |
|                                                                                                    | New document                     | 7123 , 🦳 . 🤤                                                                                                    |
| < 0 □                                                                                                    |                                  |                                                                                                    |

"Tap to speak" चुनने पर माइक नील रंग का हो जायेगा और ""Speak now" मैसेज दिखने लगेगा |

जैसे ही आप बोलना शुरू करेंगे, शब्द लिखना शुरू हो जायेगा और टाइपिंग रोकने के लिए "Tap to pause" मैसेज दिखने लगेगा |

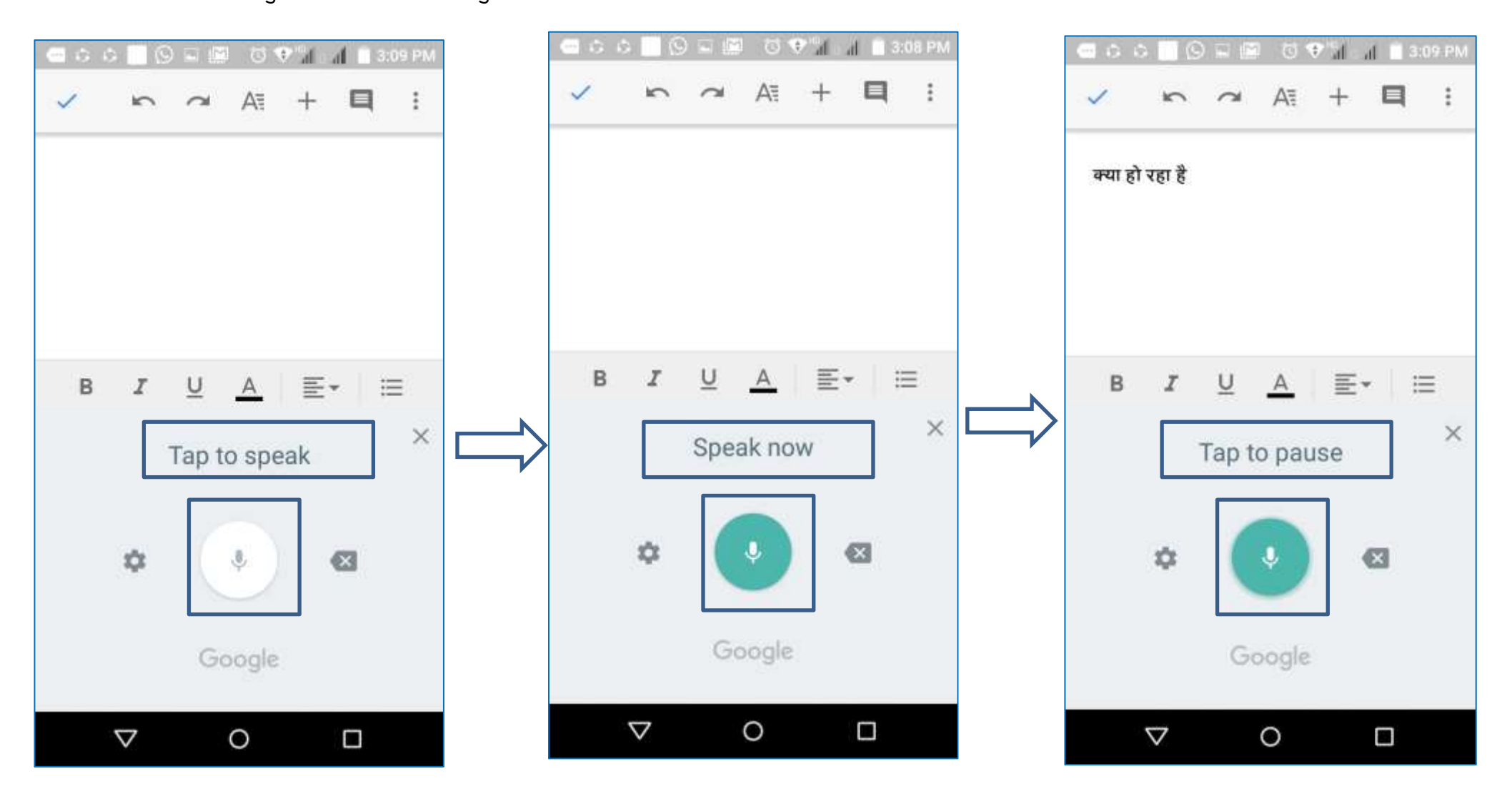

- भाषा बदलने के लिए माइक के बायीं तरफ बने आइकॉन को चुने | खुले हुए स्क्रीन में सबसे ऊपर दिख रहे "Languages" को चुनें |
- लिस्ट में से "हिंदी (भारत)" को चुनें और "English" हटा दें | अब जो भी बोलेंगे/टाइप करेंगे, वह हिंदी में आयेगा | पुनः English में टाइप करना हो तो यही प्रक्रिया दोहराएंगे |

| □ ○ ○ □ ○ □ □ ○ ○ ○ ○ □ ○ ○ □ ○ ○ □ ○ ○ ○ ○ ○ ○ ○ ○ ○ ○ ○ ○ ○ ○ ○ ○ ○ ○ ○ ○ | ■ ● ● ■ ◎ ◎ ● ● ● ● ● ● ● ● ● ● ● ● ● ●                                               | 🖬 👁 😁 🕅 🗑 🐨 🖓 🖬 🖬 6:25 PM                           |
|-----------------------------------------------------------------------------|---------------------------------------------------------------------------------------|-----------------------------------------------------|
| A A + I                                                                     | Voice                                                                                 | کے<br>فارسی (ایران) 🔲                               |
|                                                                             | "Ok Google" detection                                                                 | اردو (پاکستان) 🗌<br>اردو (بھارت) 🔲                  |
| B <i>I</i> <u>U</u> <u>A</u> ≣- ∷≡                                          | Hands-free Speech output On                                                           | H 🗌 प्रुएर (५१९४९)<br>S 🗹 हिन्दी (भारत)             |
| Tap to speak                                                                | Offline speech recognition<br>Manage downloaded languages                             | □ தமிழ் (இந்தியா)<br>™ □ தமிழ் (இலங்கை)             |
| ¢ 🔅 🖾                                                                       | Block offensive words<br>Hide recognized offensive voice results<br>Bluetooth headset | B 🗌 தமிழ் (சிங்கப்பூர்)<br>B 🔲 தமிழ் (மலேசியா)<br>B |
| Google                                                                      | headset if available                                                                  |                                                     |
|                                                                             |                                                                                       |                                                     |

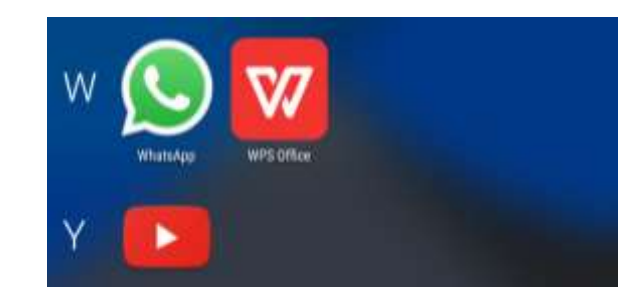

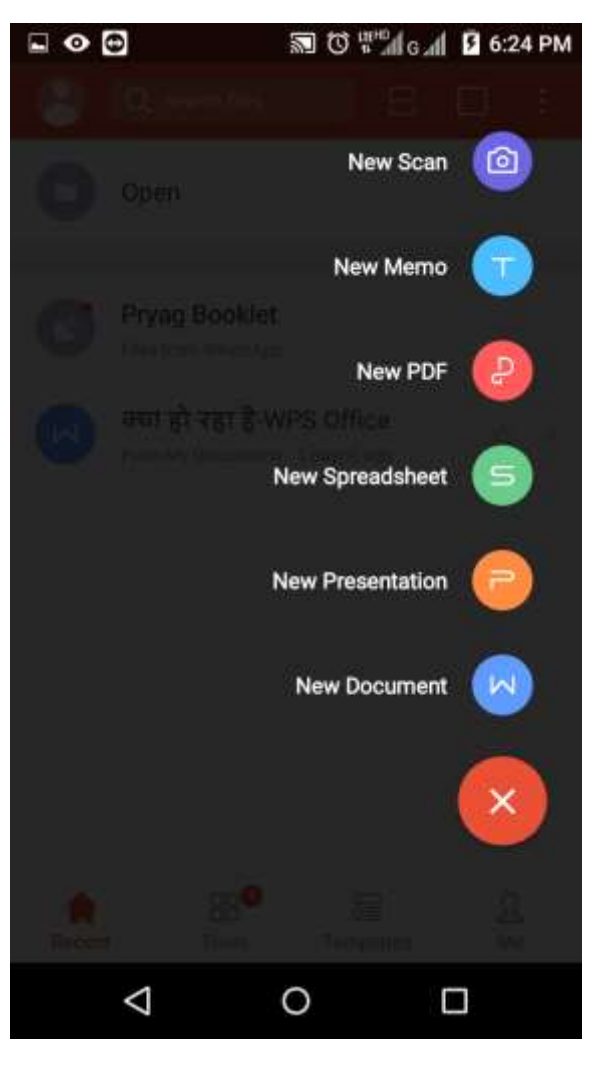

#### मोबाइल पर हिंदी टंकण

WPS ऑफिस टूल

> सर्वप्रथम एंड्राइड मोबाइल पर गूगल प्ले स्टोर से "WPS Office" एप डाउनलोड एवं इंस्टॉल करें |

> आपके मोबाइल के मुख्य स्क्रीन पर "WPS Office" एप का आइकॉन दिखने लगेगा | इस एप को खोलें |

> एप को खोलने पर यह पूछता है कि किस तरह की फाइल/दस्तावेज बनाना है |

कई दस्तावेज को स्कैन करना हो तो "New Scan" चुनें | दस्तावेज को स्कैन करने के लिए CamScanner, FastScanner आदि भी उपयोगी एप हैं |

> यदि केवल नोटबुक की तरह वाक्य लिखना हो तो "New Memo" चुनें |

> यदि सारणी के रूप में डाटा रखना हो तो "New Spreadsheet" चुनें |

यदि कोई प्रेजेंटेशन बनाना हो तो "New Presentation" चुनें |

> यदि formatting के साथ वाक्य लिखने हों तो "New Document" चुनें |

- "New Document" चुनने पर एप रीसेंट फाइल दिखाता है | इनमें से न चुनकर नया बनाना हो तो "+" को चुनें |
- > बोलकर लिखने के लिए माइक के चिहन को चुनें | माइक चुनने पर बड़ा माइक दिखने लगेगा |

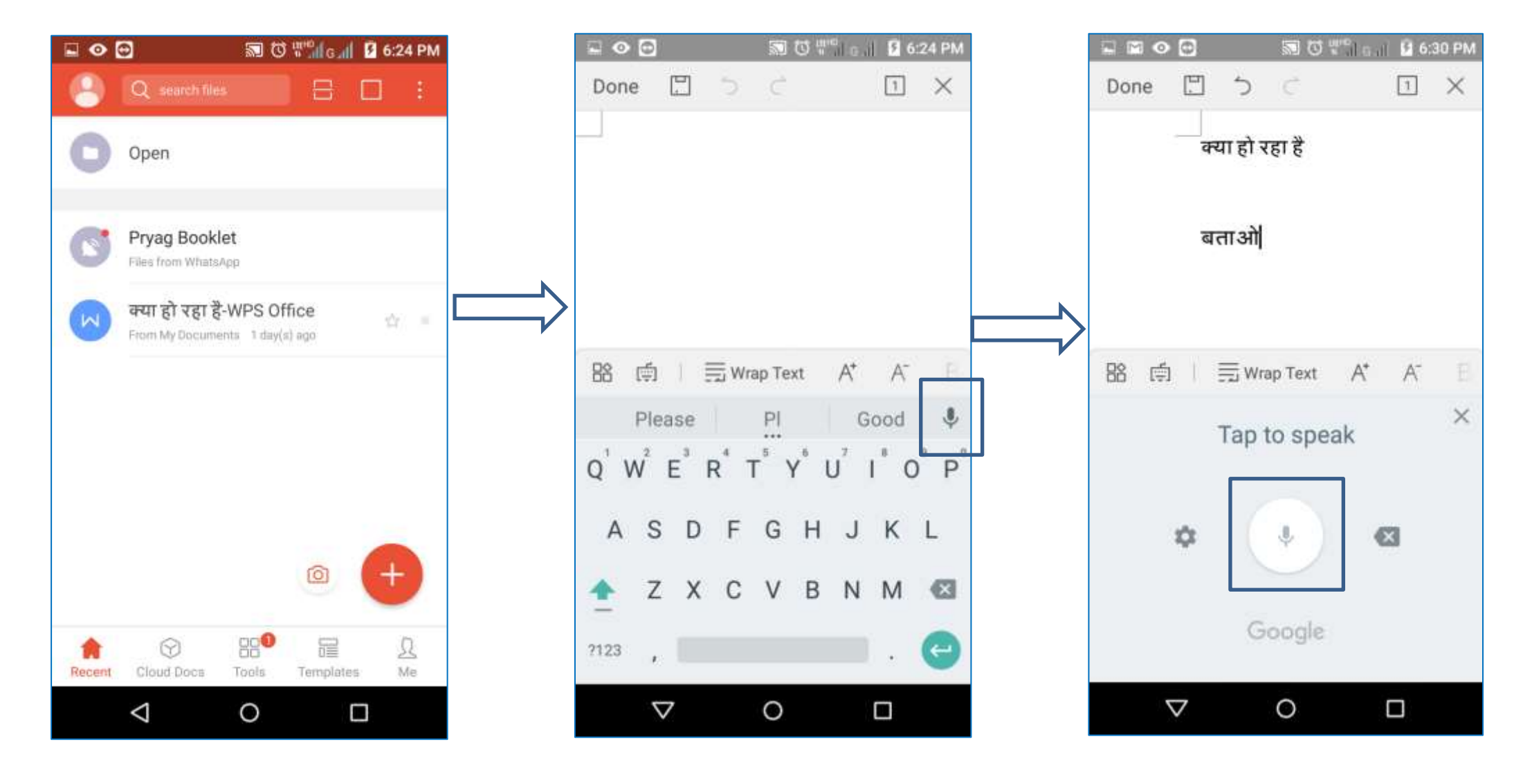

- "Tap to speak" चुनने पर माइक नील रंग का हो जायेगा और ""Speak now" मैसेज दिखने लगेगा |
- जैसे ही आप बोलना शुरू करेंगे, शब्द लिखना शुरू हो जायेगा और टाइपिंग रोकने के लिए "Tap to pause" मैसेज दिखने लगेगा |

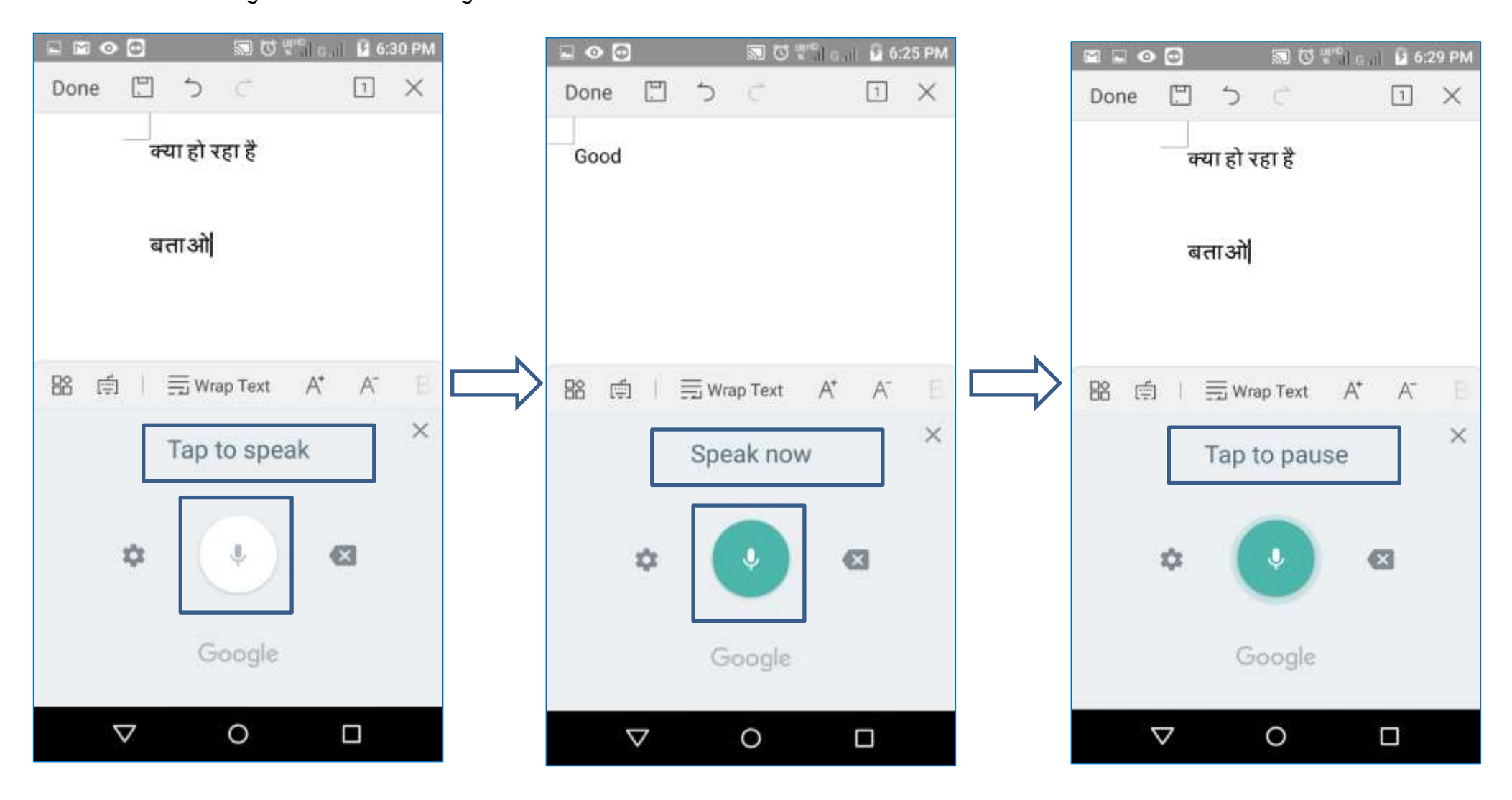

- भाषा बदलने के लिए माइक के बायीं तरफ बने आइकॉन को चुने | खुले हुए स्क्रीन में सबसे ऊपर दिख रहे "Languages" को चुनें |
- लिस्ट में से "हिंदी (भारत)" को चुनें और "English" हटा दें | अब जो भी बोलेंगे/टाइप करेंगे, वह हिंदी में आयेगा | पुनः English में टाइप करना हो तो यही प्रक्रिया दोहराएंगे |

| 🖬 🖾 👁 📰 🖾 🖑 👘 🖬 🖬 🖉 6:30 PM | SU O Tilo II 5 6:25 PM                               | ■ • • • M • • • • • • • • • • • • • • • |
|-----------------------------|------------------------------------------------------|-----------------------------------------|
| Done 凹 う こ I ×              | ← Voice ?                                            | < Languages                             |
| क्या हो रहा है              | Languages                                            | فارسی (ایران)                           |
|                             | Default primary: English (US) Others: हिन्दी (भारत)  | ارڈو (پاکستان) 🗌                        |
| बताओ                        | "Ok Google" detection                                | أرذو (بھارت) 🗌                          |
|                             | Hands-free                                           | ዞ 🔲 አማርኛ (ኢትዮጵያ)                        |
|                             | Speech output                                        | s 🔽 हिन्दी (भारत)                       |
| 路 回 三 Wrap Text A A 日       | Offling speech second blan                           | 🗌 தமிழ் (இந்தியா)                       |
| Tap to speak                | Manage downloaded languages                          | 🕅 🔲 தமிழ் (இலங்கை)                      |
|                             | Block offensive words                                | B 🗌 தமிழ் (சிங்கப்பூர்)                 |
| ¢ 4 🛛                       | Plustoath beadaat                                    | 🔲 தமிழ் (மலேசியா)                       |
| Google                      | Records audio through Bluetooth Deadset if available | R h CANCEL SAVE                         |
|                             |                                                      |                                         |

- जब पहली बार Save/सुरक्षित करना चाहेंगे, एप पूछेगा, कहाँ रखना चाहते है जैसे फ़ोन में मनचाही जगह/फोल्डर में, मेमोरी कार्ड में अथवा पूर्व निर्धारित जगह "My Documents" में | निश्चय कर "Save" को चुनें | नाम प्रदान कर पुनः "Save" को चुनें |
- > जब एक बार नाम से सुरक्षित कर देंगे तब बायीं तरफ सबसे ऊपर बने चिहन को चुनें |

| 🗳 🖻   | 0 🖸                | 🔊 🕈 🖓 🕼     | 📕 🖻 6:30 PM   |               |                              | ଷ "life.                                     | 📔 📄 12:57 PM |   | <b>•</b> • | 0                  |      | S 0     | St∰™le. | il <b>5</b> 6 | :24 PM   |
|-------|--------------------|-------------|---------------|---------------|------------------------------|----------------------------------------------|--------------|---|------------|--------------------|------|---------|---------|---------------|----------|
|       |                    | Save        | ×             |               |                              | Save                                         | ×            |   | Done       | Ľ.                 | 5    | Ċ       |         | 1             | $\times$ |
|       | Sa                 | ive File to |               |               | Folders > Phone > do         | icuments )                                   | •            | L |            |                    |      |         |         |               |          |
| 0     | Add Cloud S        | torage      |               |               | ि क्या हो रहा<br>From My Doa | 1 <b>중-WPS Office</b><br>umenta 3 dey(s) ago |              |   |            |                    |      |         |         |               |          |
| Local |                    |             |               |               |                              |                                              |              |   |            |                    |      |         |         |               |          |
|       | Phone              |             | <b>()</b> 676 | $\Rightarrow$ | Þ                            |                                              |              |   |            |                    |      |         |         |               |          |
|       | SD Card(sdc        | ard1)       | 0 2.90        |               |                              |                                              |              |   | 88 (       | <b>ģ</b>           | 🗒 Wr | ap Text | A*      | A             |          |
|       | My Documer         | nts         |               |               |                              |                                              |              |   | f          | Please             |      | PI      | (       | Good          | ٩        |
|       |                    |             |               |               |                              |                                              |              |   | Q' W       | Ê E <sup>3</sup>   | R    | ΓΥ      | U       | ı" (          | р        |
|       |                    |             |               |               |                              |                                              |              |   | А          | S D                | F    | G       | ΗJ      | К             | L        |
|       |                    |             |               |               | क्या हो रहा हैg-WP           | 'S Office                                    | .doc 👻       |   | <b>±</b>   | Z X                | С    | V       | ΒN      | Μ             | X        |
|       |                    |             |               |               | Encrypt                      | S                                            | ave          |   | ?123       | ,                  |      |         |         | Ċ.            | e        |
|       | $\bigtriangledown$ | 0           |               |               | $\bigtriangledown$           | 0                                            |              |   |            | $\bigtriangledown$ |      | 0       |         |               |          |

#### मोबाइल पर हिंदी टंकण

गूगल हिंदी इनपुट टूल (Google Indic Keyboard)

सर्वप्रथम एंड्राइड मोबाइल पर गूगल प्ले स्टोर से "Google Indic Keyboard" एप डाउनलोड एवं इंस्टॉल करें |

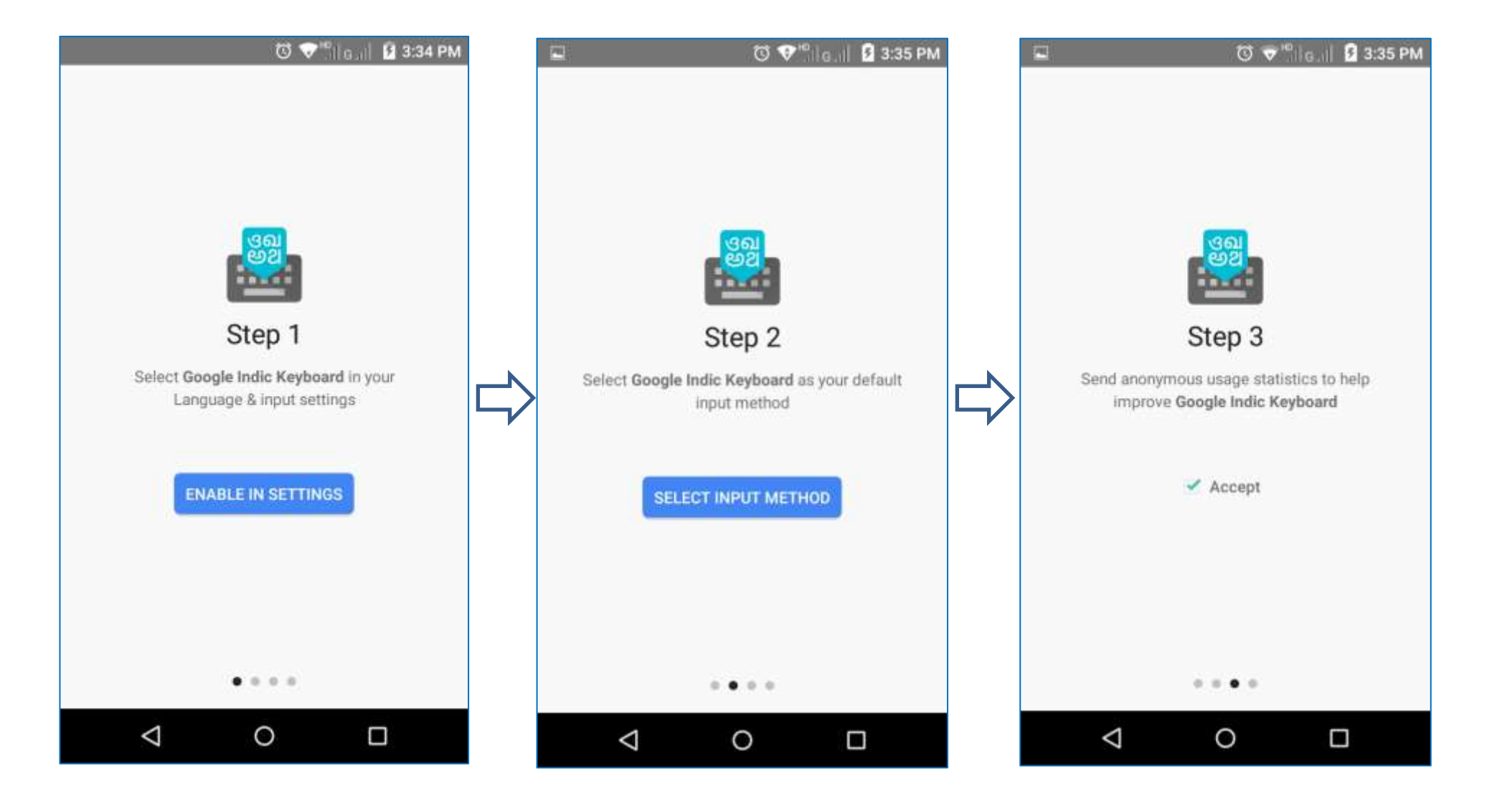

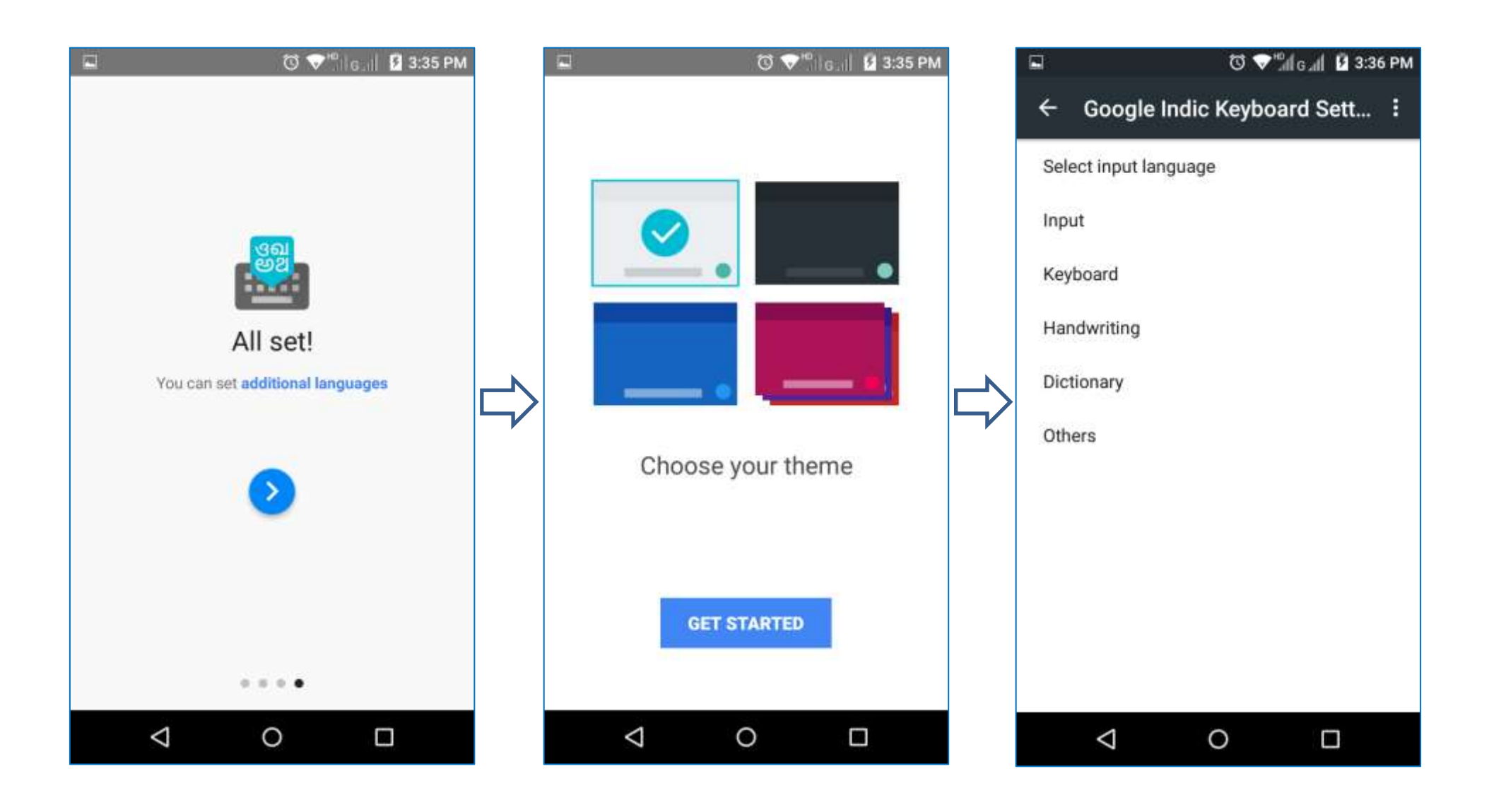

- यह एक उपयोगी टूल है जो keyboard में जुड़ जाता है और हर एप में टाइप करने के लिए उपलब्ध रहता है |
- आप जब चाहें हिंदी या अंग्रेजी keyboard चुन सकते हैं |
- > इसके माध्यम से निम्न 03 प्रकार से टाइप किया जा सकता है:
  - 1. English के अक्षर से हिंदी बनाना जैसे yahan → यहाँ
  - 2. सीधे हिंदी में टाइप करना
  - 3. बोलकर टाइप करना

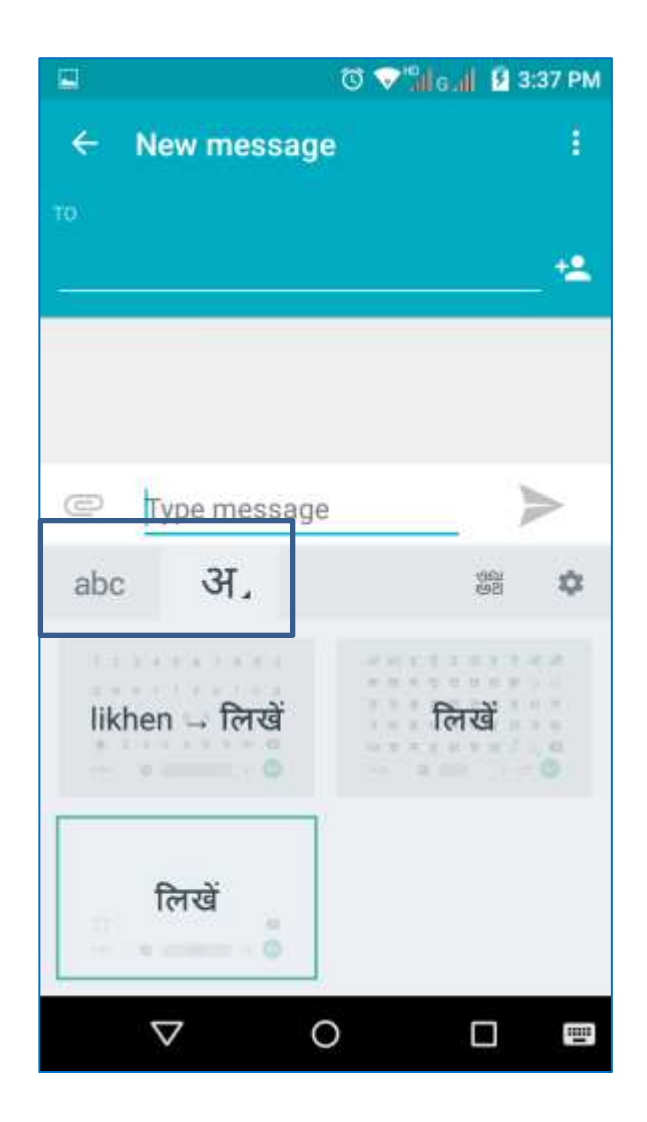

# English के अक्षर से हिंदी बनाना जैसे yahan -> यहाँ

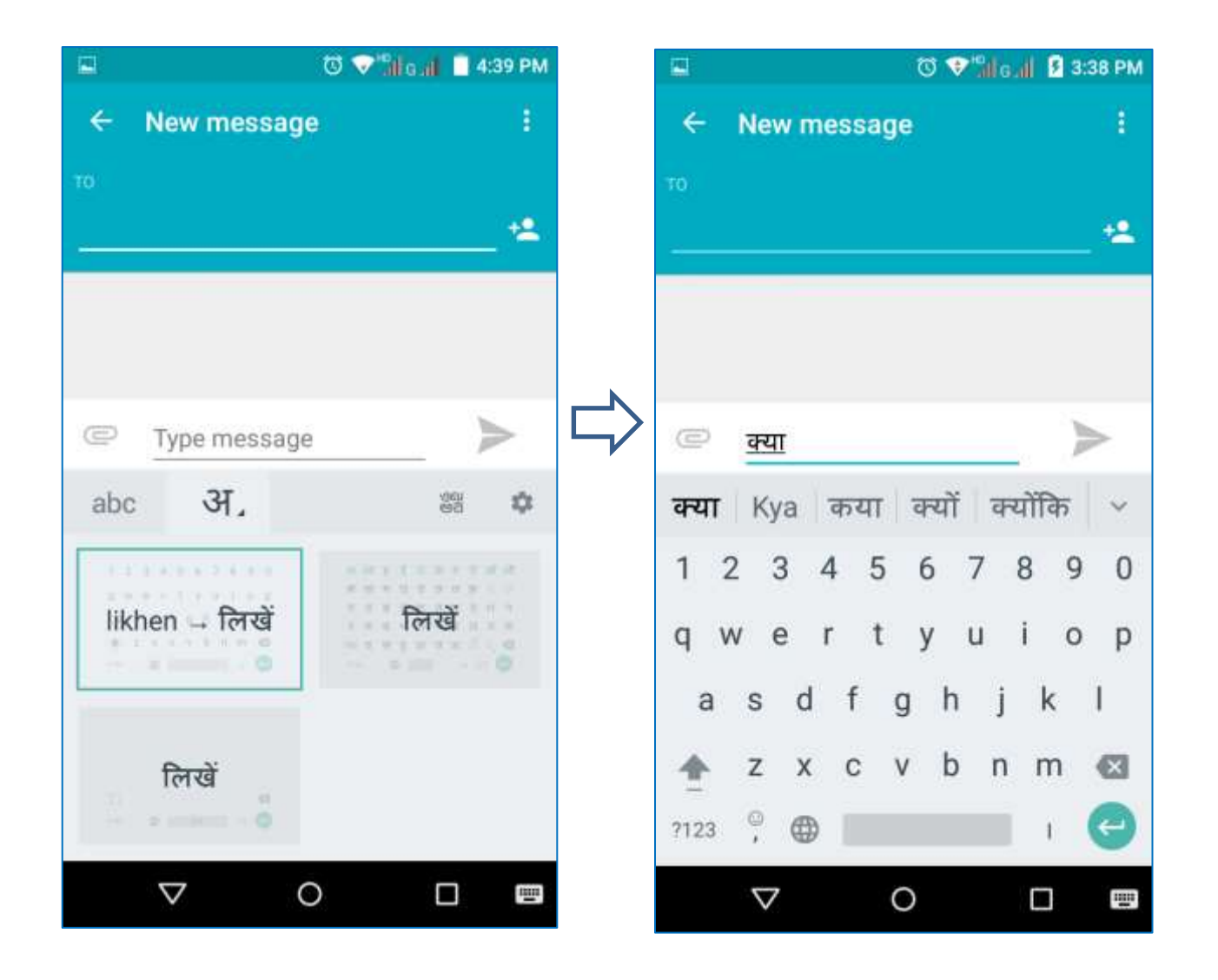

### सीधे हिंदी में टाइप करना

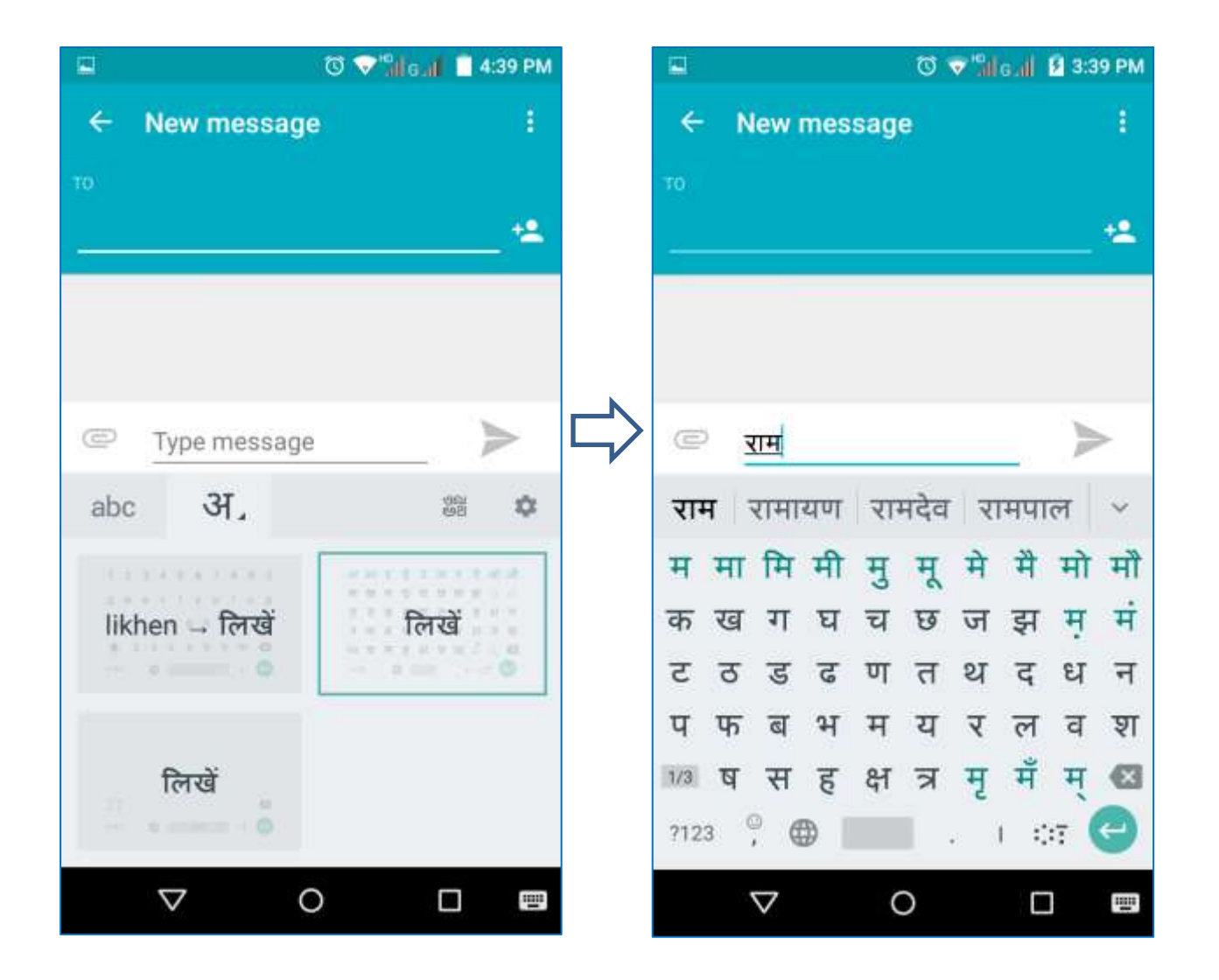

### बोलकर टाइप करना

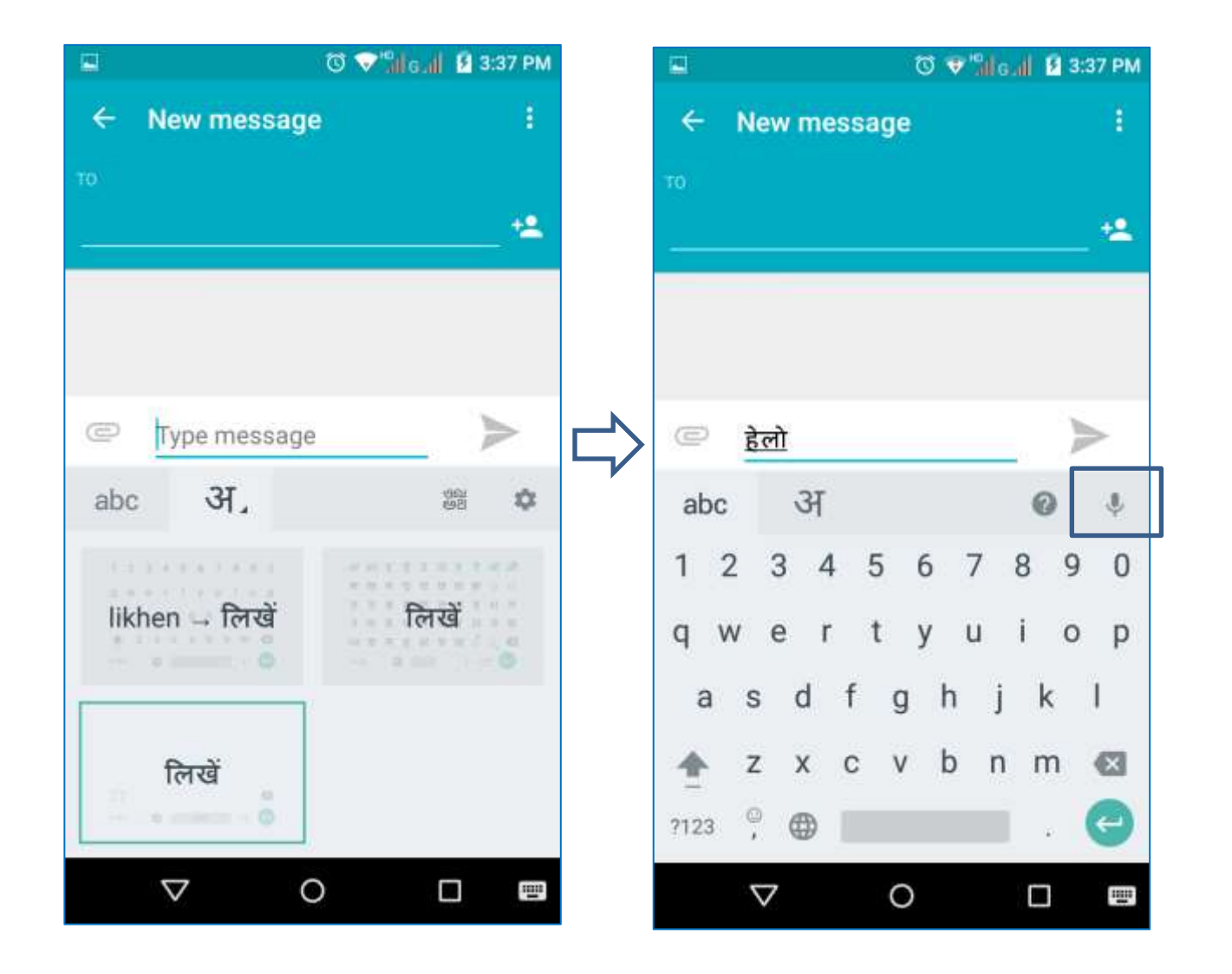

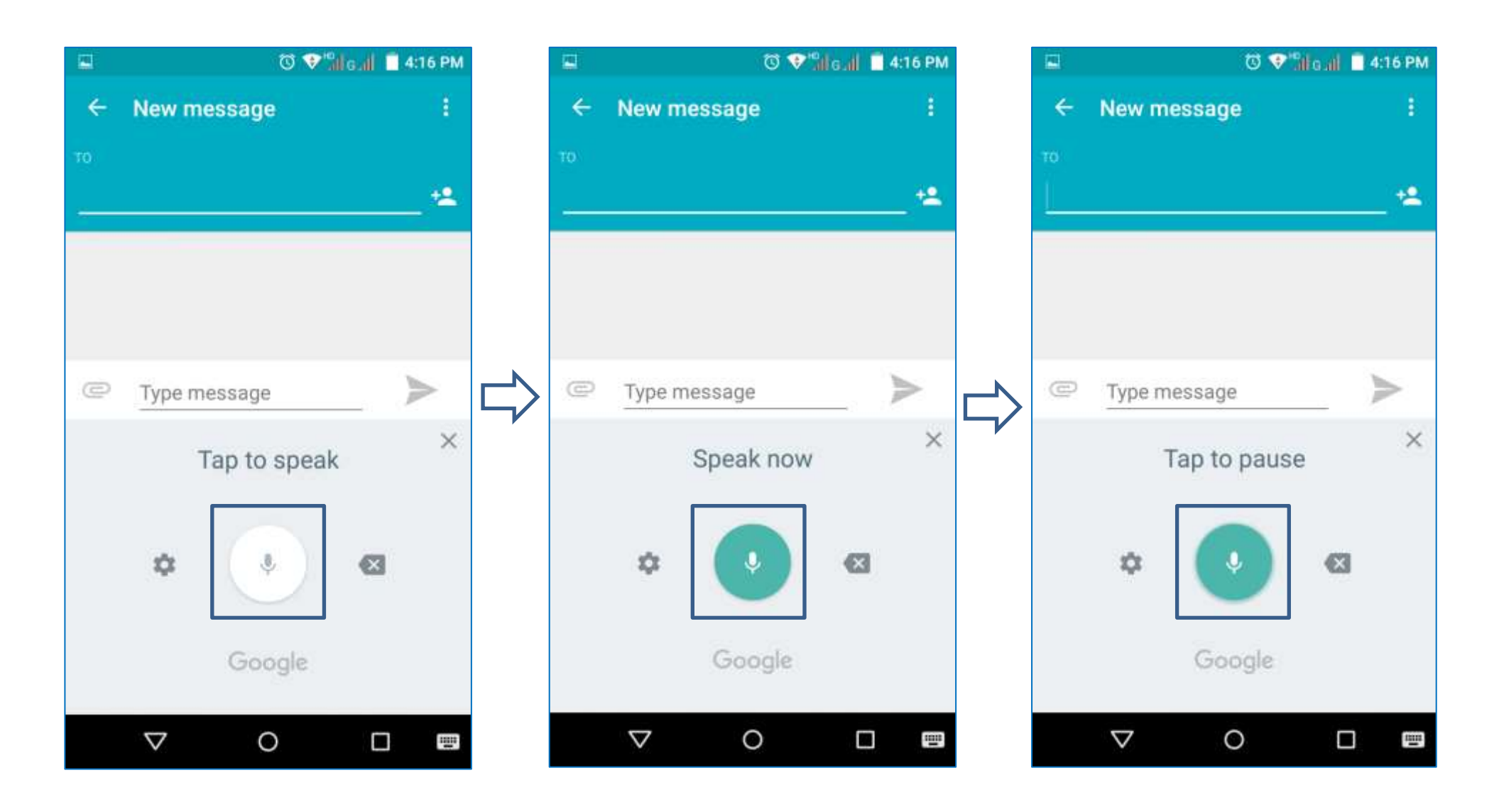

--धन्यवाद—